## Инструкция для регистрации личного кабинета на портале АО «РАЦИН»

## 1. <u>РЕГИСТРАЦИЮ НЕОБХОДИМО ПРОЙТИ РУКОВОДИТЕЛЮ ОРГАНИЗАЦИИ НА КОМПЬЮТЕРЕ, ГДЕ</u> <u>УСТАНОВЛЕН СЕРТИФИКАТ, КРИПТОПРОВАЙДЕР И ПЛАГИН ДЛЯ ФОРМИРОВАНИЯ ЭЛЕКТРОННОЙ</u> <u>ПОДПИСИ</u>

## РЕГИСТРАЦИЯ НАЧНЕТСЯ С 30.03.2021

- 1.1. Зайдите на сайте АО РАЦИН» <u>https://racin.ru/</u>
- 1.2. В верхнем правом углу нажмите Личный кабинет

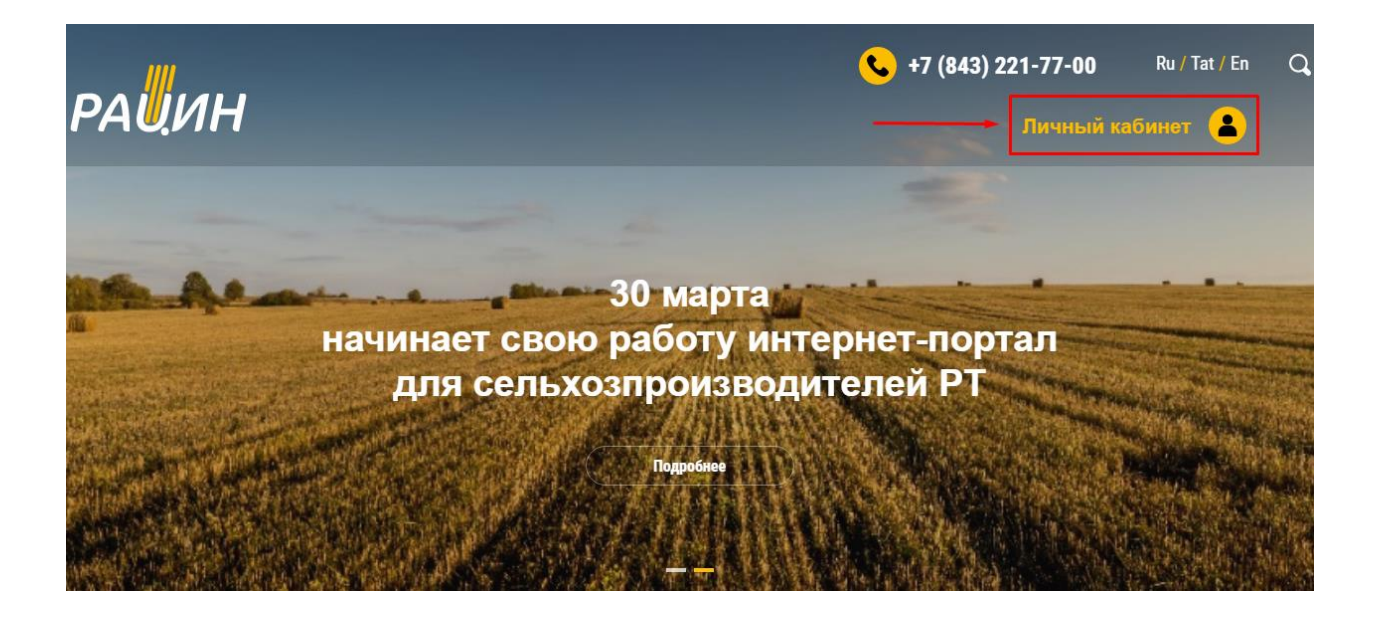

1.3. Если регистрация была пройдена вами ранее, то для входа нужно ввести вашу электронную почту и пароль.

| РАИИН |                       |                     | Вход Р | егистрация | Инструкция |
|-------|-----------------------|---------------------|--------|------------|------------|
|       | Вход в Личный кабинет |                     |        |            |            |
|       | E-Mail                | — ←                 |        | -          |            |
|       | Пароль                | ←                   |        | -          |            |
|       |                       | 🗆 Запомнить меня    |        |            |            |
|       |                       | Вход Забыли пароль? |        |            |            |

1.4. При возникновении вопросов по заполнению данных можно обратиться к инструкции.

| ра <mark>и</mark> ин |                       |                     | Вход Ре | истрация Инструкция |
|----------------------|-----------------------|---------------------|---------|---------------------|
|                      | Вход в Личный кабинет |                     |         |                     |
|                      | E-Mail                |                     |         |                     |
|                      | Пароль                |                     |         |                     |
|                      |                       | 🗆 Запомнить меня    |         |                     |
|                      |                       | Вход Забыли пароль? |         |                     |

1.5. Если вы не зарегистрированы на портале, то нажмите в верхнем правом углу Регистрация.

| рацин |                       |                     | Вход Регистрация Инструкция |
|-------|-----------------------|---------------------|-----------------------------|
|       | Вход в Личный кабинет |                     |                             |
|       | E-Mail                |                     |                             |
|       | Пароль                |                     |                             |
|       |                       | 🗌 Запомнить меня    |                             |
|       |                       | Вход Забыли пароль? |                             |

1.6. При регистрации необходимо указать адрес действующей электронной почты. Адрес электронной почты потребуется для получения оповещений с портала и для возможности восстановления пароля для входа на портал. Пароль (не менее 8 знаков) указывается дважды для подтверждения.

| райин |                          |                                                                                                    | Вход Ре | гистрация Инструкция |
|-------|--------------------------|----------------------------------------------------------------------------------------------------|---------|----------------------|
|       | Регистрация              |                                                                                                    |         |                      |
|       | E-Mail                   |                                                                                                    | ]←      |                      |
|       | Пароль                   |                                                                                                    |         |                      |
|       | Повторите Пароль         |                                                                                                    |         |                      |
|       |                          | Регистрация                                                                                         |         |                      |
|       | Нажимая на кноп<br>и сог | ку, вы даете согласие на обработку персональных данных<br>лашаетесь с политикой конфиденциальности. |         |                      |

1.7. После введения электронной почты и пароля нужно нажать на Регистрация. При нажатии на Регистрация вы даете согласие на обработку персональных данных и соглашаетесь с политикой конфиденциальности. Ссылки на соглашения для ознакомления указаны в настоящей инструкции и на портале.

| ра <mark>и</mark> ин |                           |                                                                                                    | Вход | Регистрация | Инструкция |
|----------------------|---------------------------|----------------------------------------------------------------------------------------------------|------|-------------|------------|
|                      | Регистрация               |                                                                                                    |      |             |            |
|                      | E-Mail                    | test@mail.ru                                                                                                    |      |             |            |
|                      | Пароль                    |                                                                                                    |      |             |            |
|                      | Повторите Пароль          |                                                                                                    |      |             |            |
|                      |                           | Регистрация                                                                                                    |      |             |            |
|                      | Нажимая на кноп<br>и сог. | ку, вы даете <u>согласие на обработку персональных данных</u><br>пашаетесь с <u>политикой конфиденциальности.</u> |      |             |            |

1.8. Если пароль был утерян, то можно воспользоваться восстановлением пароля, для этого нужно нажать на «забыли пароль?»

| рацин |                       |                     | Вход | Регистрация | Инструкция |
|-------|-----------------------|---------------------|------|-------------|------------|
|       | Вход в Личный кабинет |                     |      |             |            |
|       | E-Mail                |                     |      |             |            |
|       | Пароль                |                     |      |             |            |
|       |                       | 🗆 Запомнить меня    |      |             |            |
|       |                       | Вход Забыли пароль? |      |             |            |

1.9. Для восстановления пароля нужно указать адрес вашей электронной почты указанный при регистрации и нажать на Отправить код подтверждения

| РАИИН |                       |                             | Вход | Регистрация | Инструкция |
|-------|-----------------------|-----------------------------|------|-------------|------------|
|       | Восстановление пароля |                             |      |             |            |
|       | E-Mail                | test@mail.ru                |      |             |            |
|       |                       | Отправить код подтверждения |      |             |            |

....

1.10. На указанную вами почту придет письмо с формой для восстановления пароля. Нажав на Восстановление пароля вы перейдете на форму введения пароля аналогичную п.6 данной инструкции.

| Здравству    | ийте!                                                          |
|--------------|----------------------------------------------------------------|
| Вы получил   | и это письмо потому что мы получили запрос для                 |
| смены паро   | ля в Личном кабинете.                                          |
|              |                                                                |
| -            | Восстановление пароля                                          |
|              |                                                                |
| Эта ссылка   | будет действовать 60 минут.                                    |
| Если Вы не : | запрашивали смену пароля делать ничего не нужно.               |
| -            |                                                                |
| С уважение   | M,                                                             |
| HOPTAJTAC    | РАЦИН                                                          |
|              |                                                                |
| Если Вы не м | ожете нажать на кнопку "Восстановление пароля", нажмите на     |
| ссылку ниже. | http://racin-portal.ru/reset-password/2688623c093e083101c2/209 |